WWW.COLMAYOR.EDU.CO

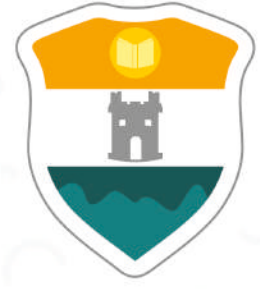

## INSTITUCIÓN UNIVERSITARIA COLEGIO MAYOR DE ANTIOQUIA

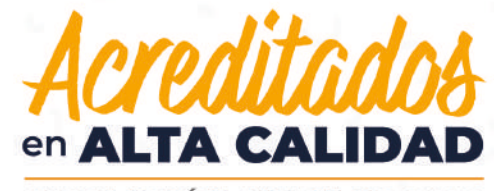

**RESOLUCIÓN 013165 DE 2020** 

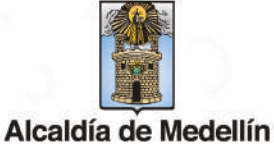

VIGILADO Por el Ministerio de Educación Nacional

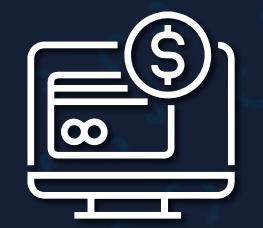

## GUÍA DE PAGO EN LÍNEA

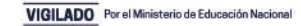

## RECOMENDACIONES

- Se recomienda hacer esta operación desde un computador de escritorio o portátil.
- Todos los campos marcados con asterisco
  *\* son obligatorios.*
- La cuenta de correo electrónico debe estar inscrita en ACH-PSE.
- Solo se puede realizar con cuentas debito (ahorro o corriente).
- La cuenta bancaria debe tener permiso de realizar transacciones electrónicas.
- Debe contar con saldo suficiente en la cuenta bancaría.

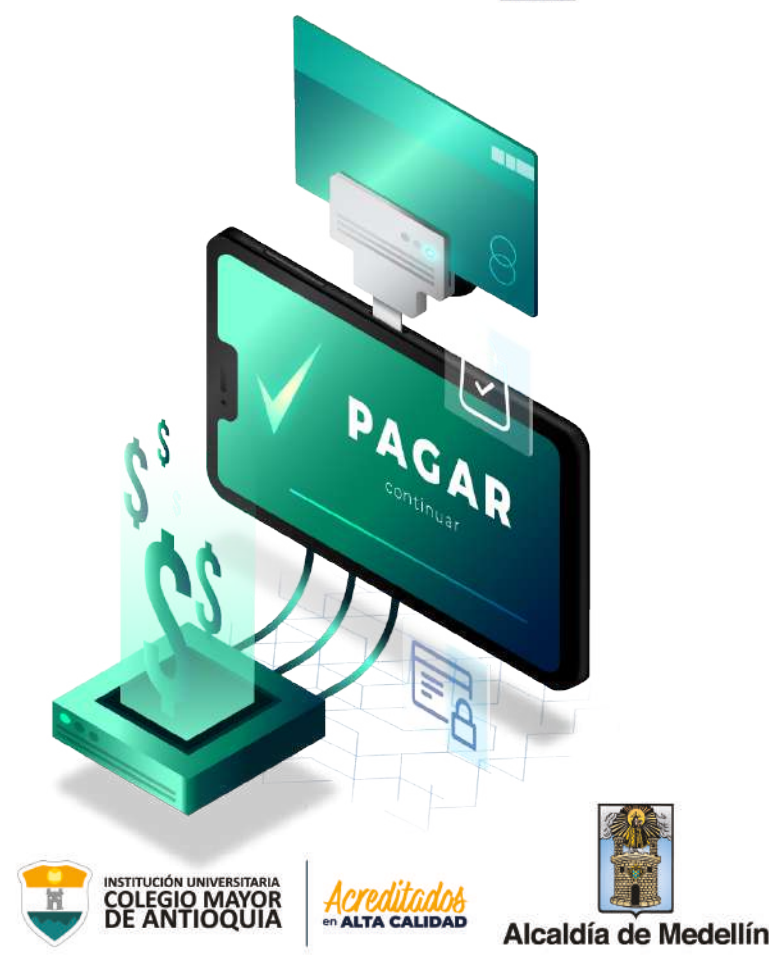

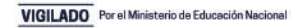

|                            | Pagos<br><sub>en línea</sub>                                                                                                    |
|----------------------------|----------------------------------------------------------------------------------------------------|
| SERVICIO A PAGAR:          | COLEGIO MAYOR DE ANTIOQUIA                                                                                                    |
| * NO DE PAGO DE MATRICULA: | CONFIRMAR NO DE PAGO DE  MATRICULA:                                                                                                    |
| DETALLE DEL PAGO: 2        | All ansatzi<br>and ansatzi<br>and ansatzi<br>de page of MARTICALE<br>Page of MARTICALE<br>ansatzi<br>ansatzi<br>ansa |
| Cancelar                   | Continuar                                                                                                    |
|                            | Contacto: 01 8000 51 2825                                                                                                    |
| WWW.COLMAYOR.EDU.CO        |                                                                                                    |

Si el pago que va a realizar, corresponde a la liquidación de su matrícula debe digitar el numero de la misma.

En caso de ser el pago de otro servicio, debe digitar el número de su documento de identidad.

Luego de ingresar los datos solicitados, de clic en *Continuar.* 

CALIDAD

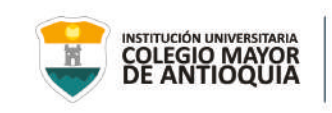

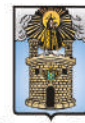

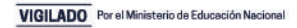

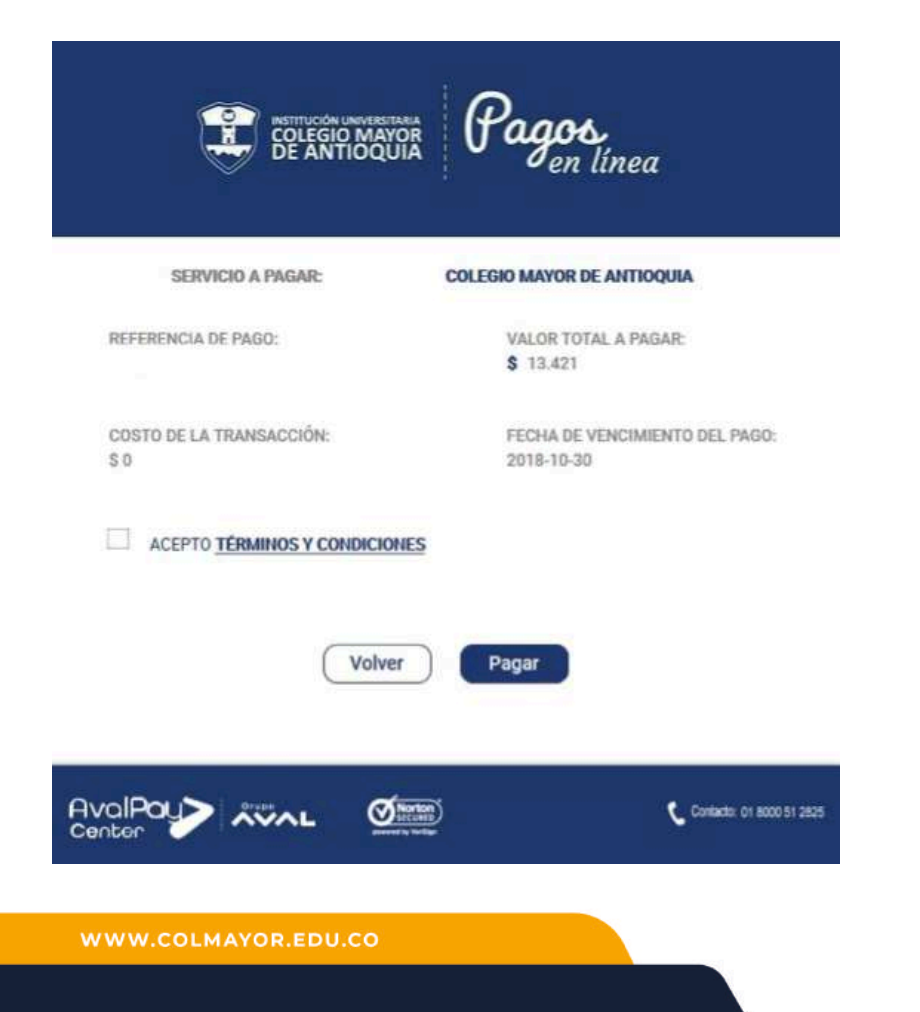

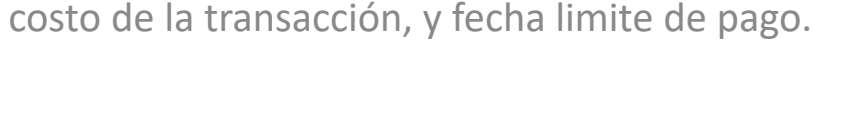

El sistema le indicará el valor total a pagar, el

Para continuar debe aceptar los términos y condiciones, luego dar clic en *Pagar*.

ALTA CALIDAD

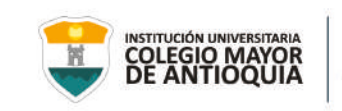

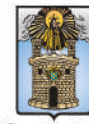

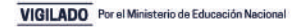

| \$13,421 PAGO COLEGIO<br>MAYOR DE ANTIOQUIA                                   | ID Transacción: 4301057973<br>Referencia: 1152215736<br>Valor: \$13,421 |
|-------------------------------------------------------------------------------|-------------------------------------------------------------------------|
| Titular del Medio de Pago                                                     | ar del medio de nano que se ua a utilitar en el nano                    |
| Tipo de Documento                                                             | Número de Documento                                                     |
| * Tipo de Documento<br>Cédula de cluidadanía<br>* Nombre Completo             | Número de Documento                                                     |
| Tipo de Documento  Cédula de cluidadanía  Nombre Completo  Correo Electrónico | Número de Documento  Confirmación de Correo Electrónico                 |

En la primera sección *Titular del Medio de Pago*, debe ingresar los datos de la persona titular de la cuenta bancaria que va a realizar el pago.

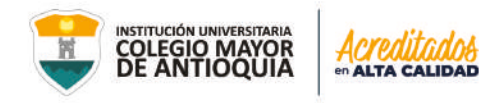

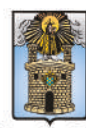

Alcaldía de Medellín

## WWW.COLMAYOR.EDU.CO

| Ingrese en esta sección los datos del clie                     | nte que utiliza el bien o servicio a pagar |
|----------------------------------------------------------------|--------------------------------------------|
| ] Los datos del Titular son los mismos de                      | el Cliente                                 |
| Tipo de Documento                                              | * Número de Documento                      |
| Cédula de ciudadanía                                           |                                            |
| Nombre Completo                                                |                                            |
| Nombre Completo                                                |                                            |
| Nombre Completo<br>Enviar copia del comprobante de pago al s   | iguiente correo electrónico                |
| ' Nombre Completo<br>Enviar copia del comprobante de pago al s | iguiente correo electrónico                |

En la segunda sección *Cliente que utiliza el Bien o Servicio,* si es el mismo titular de la cuenta bancaria, solo debe seleccionar el primer campo.

Si es diferente, debe ingresar los datos del estudiante.

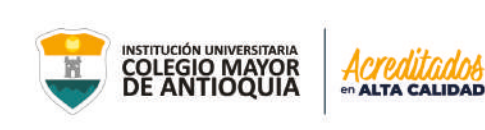

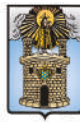

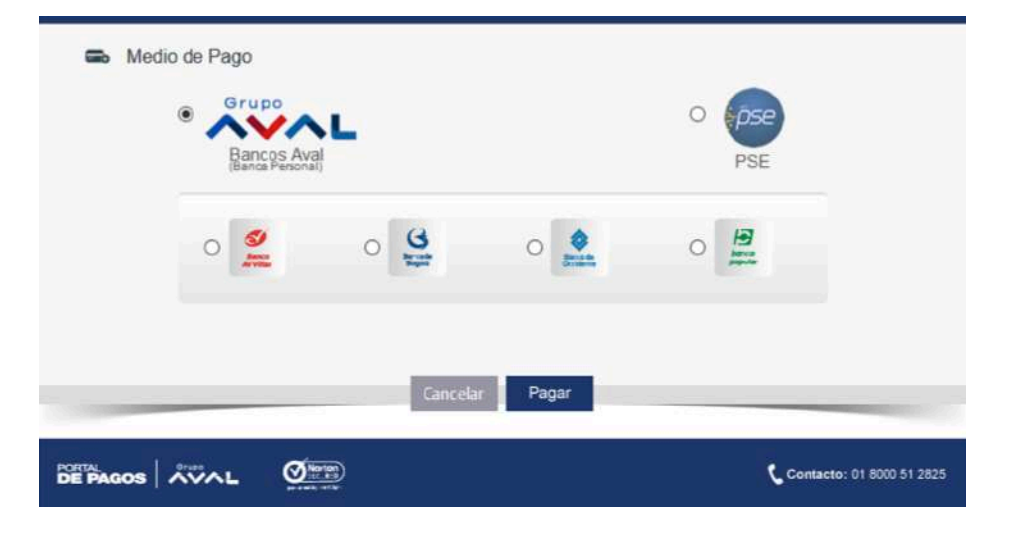

En la última sección *Medio de Pago*, debe seleccionar el banco de origen de su cuenta bancaría, en caso de pertenecer al grupo Aval debe seleccionar la entidad, en caso de pertenecer a otra entidad seleccione el botón de PSE.

Al dar clic en el botón *Pagar* este lo llevará a la plataforma de su cuenta bancaría, al finalizar la transacción el banco, se enviará un correo electrónico con la información de la operación.

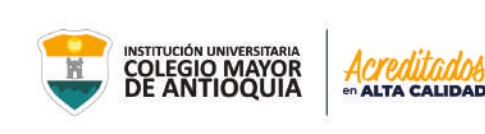

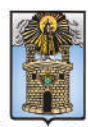

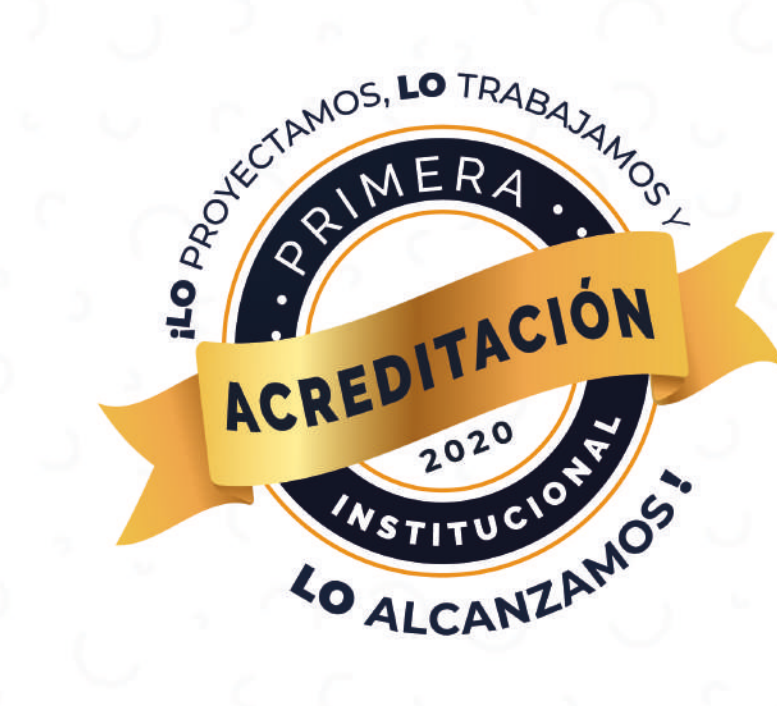

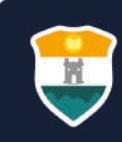

Cra 78 N° 65 - 46 Robledo Línea de atención al ciudadano 444 56 11 Ext 101 Línea gratuita 01 8000 415 380 WWW.COLMAYOR.EDU.CO

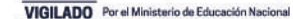